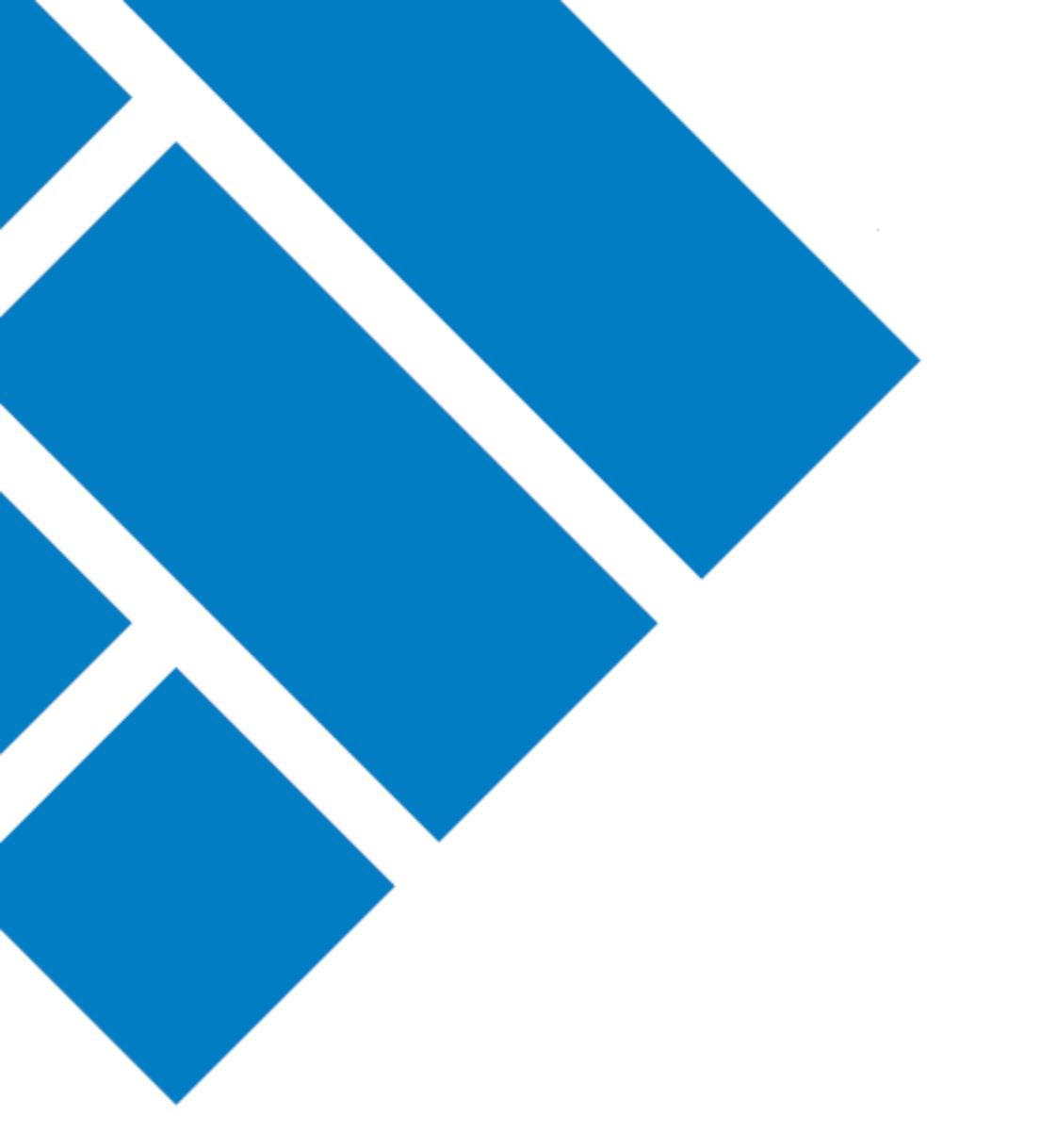

## User Guide ASIC Regulatory Portal

## How to make a payment online via the portal

Version 1.0

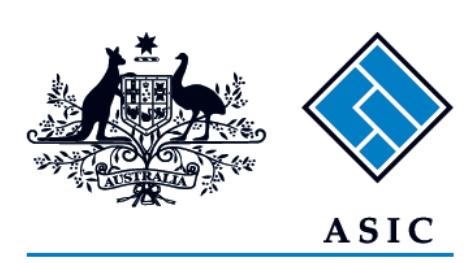

Australian Securities & Investments Commission

## How to make a payment online via the portal

- 1. Log in to the ASIC Regulatory Portal <u>https://regulatoryportal.asic.gov.au/</u>
- 2. This will open the Select entity page which will list all your current connections. Select an **entity** from your list of current connections.

| ASIC                                                                                                    |                               | SR              | Help   Log out |
|----------------------------------------------------------------------------------------------------|-------------------------------|-----------------|----------------|
| Sack to portal homepage                                                                                                    |                               |                 |                |
| Select entity                                                                                                    |                               |                 |                |
| Who would you like to represent<br>Select an entity from the list below or click '+ Connect to an entity<br>Connect to an entity | ?                             |                 |                |
| Current connections                                                                                                    |                               |                 |                |
| Entity name 💠                                                                                                    | Entity type                   | ASIC identifier | ÷              |
| Shane Ross (Myself)                                                                                                    | Individual                    |                 |                |
| TEST COMPANY PTY LTD                                                                                                    | Australian registered company |                 |                |

3. This will open the **entity's dashboard**. Click on **Administration** in the top navigation bar and select **Billing** from the drop-down menu.

| ASIC                                                                         | TEST COMPA<br>Switch entity | NY PTY LTD<br><sup>(</sup> <u>Connect to another er</u> | itity   |                         | $\sim$               | BR Help   Log ou    |
|------------------------------------------------------------------------------|-----------------------------|---------------------------------------------------------|---------|-------------------------|----------------------|---------------------|
| Dashboard Transactions 🕶                                                     | Messages                    | Administration $\bullet$                                | Notices |                         |                      |                     |
|                                                                              | חדועד                       | Entity details                                          |         |                         |                      |                     |
|                                                                              |                             | Users                                                   |         |                         |                      |                     |
|                                                                              |                             | Licences and regist                                     | rations |                         |                      |                     |
| Your industry funding in                                                     | voice will ar               | Entity contacts                                         |         |                         |                      |                     |
| If you are subject to industry funding<br>email when invoices are available. | g, your industry f          | Billing                                                 | ayment  | t from January 2019. We | will notify register | ed portal users via |
| For more information, see our FAQs                                           |                             |                                                         |         |                         |                      |                     |
|                                                                              |                             |                                                         |         |                         |                      |                     |
| + Start a new transaction                                                    | n                           |                                                         |         |                         |                      |                     |
| Recent transactions                                                          |                             |                                                         |         |                         |                      |                     |
| Title                                                                        | Reference num               | ber Last acces                                          | sed     | Accessed by             | Status               | Restricted          |

## 4. This will open the Administration billing tab.

There are two types of invoices available in the portal:

- **Industry funding invoices** applicable to regulated entities with industry funding obligations. For more information, see our <u>industry funding page</u>.
- Other invoices applicable to applications and transactions relating to licences and professional registrations, applications for relief and review or corporate finance transaction documents.
- To make a payment for an industry funding invoice, select the **industry funding invoices and reminder notices** tab

| Billing Entity details U      | Jsers Licences and registrations     | Entity contacts |  |
|-------------------------------|--------------------------------------|-----------------|--|
| Invoices and reminder notices | Industry funding invoices and remine | ider notices    |  |

• To make a payment for an other invoices, select the invoices and reminder notices tab

| minis        | tration             |           |                                 |                       |                   |  |
|--------------|---------------------|-----------|---------------------------------|-----------------------|-------------------|--|
|              |                     |           |                                 |                       | 1                 |  |
|              |                     | Users     |                                 |                       |                   |  |
| Invoices and | 1 reminder notices  | Indus     | try funding invoices and remi   | ider noticés          |                   |  |
| Invoice      | s and remind        | ler noti  | ces history                     | cont transaction(c) a | ad (or paymont(c) |  |
| Flease be a  | ware your latest in | voice may | not include all of your most re | cent transaction(s) a | iu/or payment(s). |  |

It's important you select the billing tab that relates to the type of invoice you wish to make a payment for, as the customer reference details will differ.

5. Click Make a payment now.

| Administration                                                                                                    |         |    |
|----------------------------------------------------------------------------------------------------|---------|----|
| Billing Entity details Users Licences and registrations Entity contacts   Invoices and reminder notices Industry funding invoices and reminder notices                                                                                           |         |    |
| Invoices and reminder notices history<br>Please be aware your latest invoice may not include all of your most recent transaction(s) and/or payment<br>For industry funding invoices, see the Industry funding invoices and reminder notices tab. | (s).    |    |
| \$ Make a payment now                                                                                                    |         |    |
| Invoices and reminder notices                                                                                                    |         |    |
| Date issued                                                                                                    | 🖨 Туре  | \$ |
| 22 Dec 2018 00:00 (AEDT)                                                                                                    | Invoice |    |

6. This will open the Make a payment page. Click **Pay now by credit / debit card** to pay now by credit / debit card.

| ayment options                                                                                                    |                                                                                             |
|----------------------------------------------------------------------------------------------------|---------------------------------------------------------------------------------------------|
|                                                                                                    |                                                                                             |
| Available online payment options are displayed b<br>Important notice                                                                           | elow                                                                                        |
| When you make a payment, the portal will not reflect the status of your d<br>It could take up to three days before ASIC receives this payment. | ebt. We recommend you retain a copy or record the details of your receipt.                  |
| Payment options                                                                                                    |                                                                                             |
| The quickest and easiest way to pay is with BPAY or a credit/debit card. You                                                                   | can also pay invoice directly.                                                              |
| Pay now                                                                                                    | Pay later                                                                                   |
| Visa or MasterCard are accepted                                                                                                    | Make sure you provide the correct unique payment reference<br>number (PRN) in the reference |
| Customer reference: 210609000038968                                                                                                    | PAY                                                                                         |
| Card payment is processed by Government<br>EasyPay                                                                                             | Biller code: 17301<br>Customer reference: 6090000038963                                     |
| Your card payment will be processed in a new tab/window by secure<br>Government EasyPay.                                                       |                                                                                             |
| Once payment is complete you can close the browser tab/window to return to this page.                                                          |                                                                                             |
| Pay now by credit / debit card                                                                                                    |                                                                                             |
|                                                                                                    |                                                                                             |

Alternatively, you can pay via BPAY using the biller code and customer reference shown on the page or via the other payment options shown on the invoice.

 $(\mathbf{i})$ 

7. This will open a payment page in new browser window. Enter the **payment details**, then click **Pay Now** 

| E\Payment\standard+ P +     | C C X C E C E 0 10 10   |
|-----------------------------|-------------------------|
| ASIC<br>Australian Security | ntes &<br>nemission     |
| 210609000038968             |                         |
| Amount                      |                         |
| Card Number                 |                         |
| MM / YY                     | CVV / CVC               |
| Cardholder Name             |                         |
| Рау                         | Now                     |
| Secure payments pro         | vided by <b>bambora</b> |

8. Review the payment details and if okay, click Pay Now.

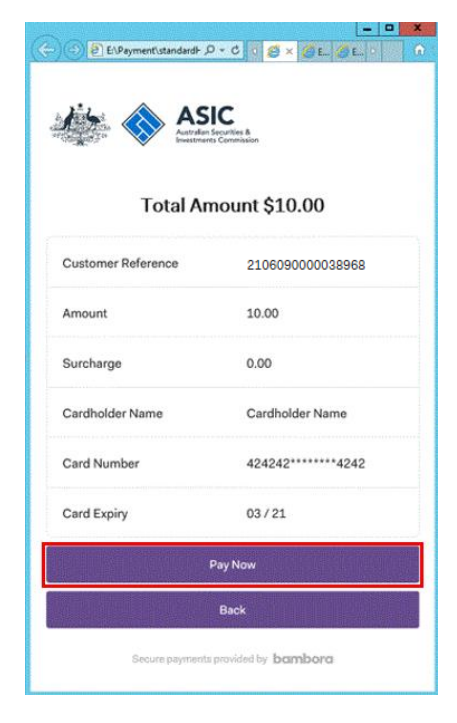

**(1)** 

If the payment is successful, a message thanking you for your payment will be shown.

We recommend you write down the receipt number and request a receipt for your own records.

To receive a payment receipt, enter the **email address** where you would like the receipt sent, then click **Send Receipt**.

| <u>i</u>                                              | Auszzalan Securites &<br>Investments Commission |
|-------------------------------------------------------|-------------------------------------------------|
|                                                       |                                                 |
| Tha                                                   | nk you for your payment                         |
|                                                       | RECEIPT                                         |
|                                                       | 123                                             |
|                                                       | TRANSACTION DATE/TIME                           |
|                                                       | 2010-01-20 18:32:30                             |
| JohnDoe@em                                            | ail.com                                         |
|                                                       | Send Receipt                                    |
|                                                       |                                                 |
|                                                       |                                                 |
| li sa sa sa sa ka ka ka ka ka ka ka ka ka ka ka ka ka | Make another payment                            |